Associazione Regionale CIOFS – FP SICILIA Sede di Pietraperzia www.ciofpietraperzia.it

## Galleria fotografica 2

A cura del formatore Luigi Salemi

- Scarica le foto dalla pagina delle guide
- Clicca con il tasto destro del mouse sul file scaricato e scompattalo in una cartella chiamata Galleria 2
- Crea due cartelle e chiamale immagini100px e immagini800px
- Ridimensiona le immagini creando una copia di dimensioni 800 pixel e salvandola nella cartella immagini800px
- Crea poi una seconda copia delle immagini con dimensione 100 pixel e salvandola nella cartella immagini100px

- Crea delle pagine web, una per ogni immagine della galleria, ed inserisci al suo interno l'immagine ingrandita ad 800 pixel al centro della pagina
- Inserisci per ogni immagine una breve descrizione per la foto che viene inserita
- Salva ogni pagina web nella cartella galleria2

- Crea una pagina html iniziale con Frontpage chiamandola index.html e salvala dentro la cartella galleria2
- In questa pagina inserisci le immagini che hanno dimensione 100 pixel
- Inserisci per ogni immagine una semplice descrizione (es. nome dell'animale)

## Galleria2

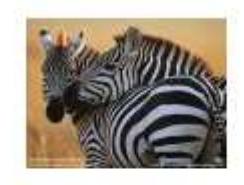

Zebra

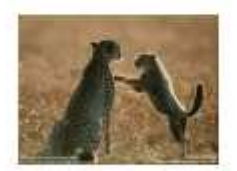

Ghepardo

- Crea un collegamento ipertestuale per ogni immagine piccola alla pagina web che contiene la foto ingrandita (non collegare direttamente l'immagine)
- Clicca con in tasto destro del mouse sulla immagine e scegli Collegamento Ipertestuale

| Inserisci colle                      | gamento ipe            | rtestuale                                                  | ? 🛛                   |
|--------------------------------------|------------------------|------------------------------------------------------------|-----------------------|
| Collega a:                           | <u>T</u> esto da visu  | lizzare: < <selezione documento="" nel="">&gt;</selezione> | Descrizione           |
| Eile o pagipa                        | <u>C</u> erca in:      | 🛅 galleria2 💽 🔯                                            | 2                     |
| Web esistente                        | Cartella               | 💼 index.htm (apri)<br>🫅 img100px                           | Segnali <u>b</u> ro   |
| Inserisci nel<br>documento           | corrente               | img800px<br>ghepardo.htm                                   | Erame di destinazione |
|                                      | Pagine<br>visualizzate | sebra.htm                                                  | Parametri             |
| Crea nuovo<br>documento              | Fiļe recenti           |                                                            | Stile                 |
| Indirizzo di<br>posta<br>elettronica | Indirizzo:             |                                                            |                       |
|                                      |                        |                                                            | OK Annulla            |

- Sfoglia le cartelle e dentro la cartella Galleria2 seleziona il file html corretto (non collegare direttamente l'immagine)
- Salva la pagina web

| Inserisci colle                      | egamento ip            | ertestu ale                                                 | ? 🛛                   |
|--------------------------------------|------------------------|-------------------------------------------------------------|-----------------------|
| Collega a:                           | <u>T</u> esto da visu  | alizzare: < <selezione documento="" nel="">&gt;</selezione> | Descrizione           |
| Eile o pagipa                        | <u>⊂</u> erca in:      | 🛅 galleria2 💽 💽                                             |                       |
| Web esistente                        | Cartella               | index.htm (apri)<br>☐ img100px                              | Segnali <u>b</u> ro   |
|                                      | corrente               | img800px<br>a ghepardo.htm                                  | Erame di destinazione |
| documento                            | Pagine<br>visualizzate | e zebra.htm                                                 | Parametri             |
| <u>*</u>                             |                        |                                                             | Stile                 |
| documento                            | Fi <u>l</u> e recenti  |                                                             |                       |
| Indirizzo di<br>posta<br>glettronica | Indirizzo:             | zebra.htm                                                   |                       |
|                                      |                        |                                                             | OK Annulla            |

- Dopo aver verificato che tutto funziona salva e chiudi tutti i programmi avviati
- Clicca con il tasto destro del mouse sulla cartella Galleria2 e scegli
  Invia a->Cartella compressa

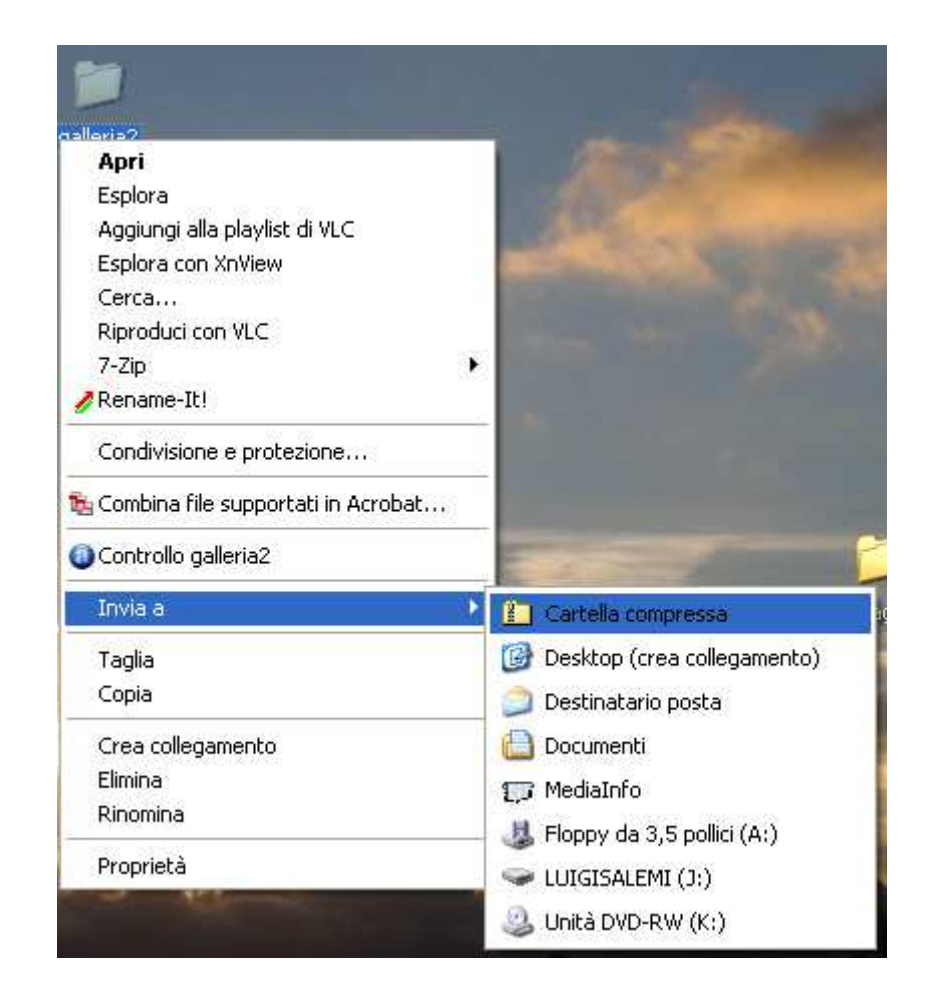

- Verrà creata un file con una icona differente che contiene tutti i lavori appena creati.
- Invia tale file all'indirizzo salemi@email.it